## Beeldschermresolutie (Dpi)

Om goed met het programma te kunnen omgaan en alles in de juiste verhoudingen te krijgen moet de beeldscherm resolutie op 96 Dpi (Dots per Inch) staan. Is dit ongelijk als 96 Dpi dan wordt hieronder voor de versies Windows XP (Afb.1) en Windows 7 / 8 /10 de wijzigingen stap voor stap voorgedaan.

## Voor Windows XP gebruikers

- Klik met de rechtermuisknop op het bureaublad van uw computer.
- Onderstaand scherm verschijnt nu (Afb.1).
- Klik op tabblad Instellingen, vervolgens op de button Geavanceerd.

| genschappen voor Beeldscherm 🔹 🤶                                                                                        |  |
|----------------------------------------------------------------------------------------------------|--|
| Thema's Bureaublad Schermbeveiliging Vormgeving Instellingen                                                            |  |
| Versleep de beeldschermpictogrammen zodanig dat de inceling<br>overeenkomt met de werkelijke plaatsing van de monitors. |  |
| Beeldscherm:                                                                                                    |  |
|                                                                                                    |  |
| Minder Meer Hooast (32 bits)                                                                                            |  |
|                                                                                                    |  |
| Dit apparaat als hoofdmonitor gebruiken Het Windows-bureaublad uitbreiden naar deze monitor Herkennen Probleem oplossen |  |
|                                                                                                    |  |

- Onderstaand scherm verschijnt nu (Afb.1a).

- Selecteer met Dpi-instelling de optie Normaal (96 dpi)
- Klik als laatste op de button Toepassen (rechtsonder)

|                                      | Adapter                                            | Beeldscherm                                               | Probleem oplossen                                                     | Kleurbeheer                                                                                                    | - |
|--------------------------------------|----------------------------------------------------|-----------------------------------------------------------|-----------------------------------------------------------------------|----------------------------------------------------------------------------------------------------|---|
| Weerge                               | even                                               |                                                           |                                                                       |                                                                                                    |   |
| Als de l<br>compei<br>tabblad        | ekst op he<br>hsatie het a<br>Vormgevir            | et beeldscherm v<br>aantal punten pe<br>ng als u alleen d | vanwege de schermre<br>er inch (dpi) verhogen<br>e tekengrootte van d | esolutie niet goed leesbaar is, kunt u ter<br>n. Klik op Annuleren en ga naar het<br>Je letters wilt wijzigen. |   |
| Dpi-insl                             | elling:                                            |                                                           |                                                                       |                                                                                                    |   |
| Norma                                | al (96 dpi)                                        |                                                           | × 🔨                                                                   |                                                                                                    |   |
| Normal                               | e grootte (S                                       | 96 dpi)                                                   |                                                                       |                                                                                                    |   |
| Compa<br>Sommig<br>van de<br>Nadat i | ibiliteit<br>je program<br>beeldsche<br>k de beeld | ma's werken mo<br>rminstellingen n<br>scherminstelling    | igelijk niet meer corre<br>et opnieuw opstart.<br>en heb gewijzigd:   | ct als u de computer na het wijzigen                                                                           |   |
| ODe                                  | computer o                                         | opnieuw opstatte                                          | en en daarna de nieu:                                                 | we beeldscherminstellingen toepassen                                                                           |   |
| OFer                                 | nieuwe Det<br>st vragen v                          | eiuscherminstelli<br>voordat de nieuw                     | nyen toepassen zono<br>Je beeldschetminstelli                         | ingen worden toegenast                                                                                         |   |
| Sommig<br>Meer in                    | je spellen (<br>formatie ov                        | en andere progr<br>/e: het starten v                      | amma's moeten in de<br>an programma's in de                           | 256-kleurenmodus worden gestart.<br>2 <u>56-kleurenmodus</u> .                                                 |   |

## Voor Windows 7 en 8 gebruikers

- Klik met de rechtermuisknop op het bureaublad van uw computer.
  U ziet nu het submenu (Afb.2) verschijnen
  Klik vervolgens op het item Schermresolutie
  Nu verschijnt het formulier (Afb.2a)

- Klik dan bovenaan het scherm op Beeldscherm
- Selecteer de optie Laag 100% (Standaard) aan.
- Klik als laatste op de button Toepassen

| Beeld<br>Sorteren op<br>Vernieuwen                             | +<br>+ |
|----------------------------------------------------------------|--------|
| Plakken<br>Snelkoppeling plakken<br>Verwijderen ongedaan maken | Ctrl+Z |
| Grafische Eigenschappen<br>Grafische opties                    | ×      |
| Nieuw<br>Schermresolutie                                       | •      |
| Gadgets<br>Aan persoonlijke voorkeur aanpassen                 |        |

| Afb. | 2 |
|------|---|
|------|---|

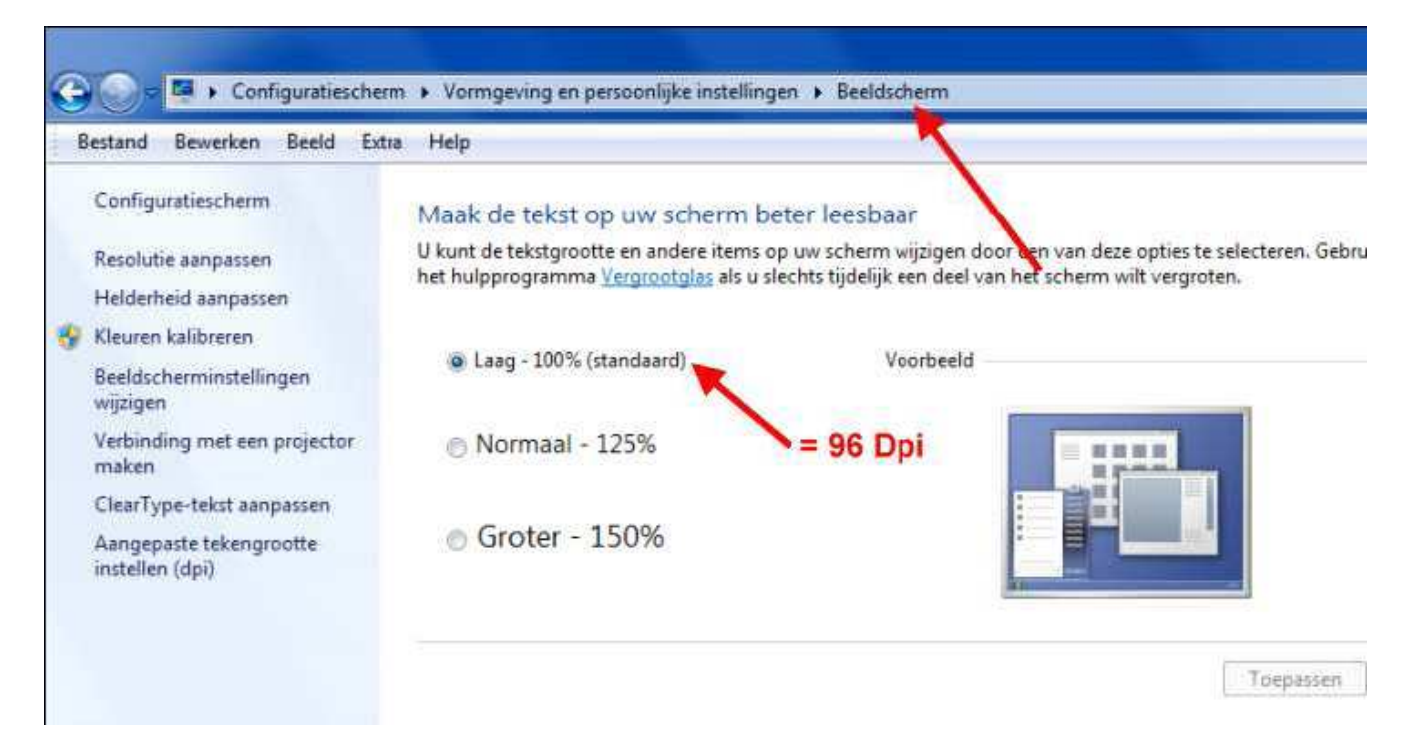

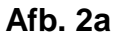

## Voor windows 10 gebruikers

De beeldschermresolutie moet op 100% zijn ingesteld (Afb.3)

| linst | eilingen                    |                                                                       |
|-------|-----------------------------|-----------------------------------------------------------------------|
| ශ     | Start                       | Beeldscherm                                                           |
|       | nstelling zoeken            | Helderheid en kleur                                                   |
| Sy    | steem                       | Helderheid wijzigen                                                   |
| Q     | Beeldscherm                 | Nachtlamp                                                             |
| (s)   | Geluid                      | Uit Uit                                                               |
|       | Meldingen en acties         | Instellingen voor nachtlamp                                           |
| 2     | Concentratiehulp            | Schaal en lav-out                                                     |
| ¢     | Energiebeheer en slaapstand | De grootte van tekst, apps en andere items wijzigen 100% (aanbevolen) |
|       | Batterij                    | Geavanceerde schaalinstellingen                                       |
| -     | Opslag                      | Resolutie                                                             |
| -23   | Tabletmodus                 | 1366 × 768 (aanbevolen) V                                             |
| 1000  |                             | Schermstand                                                           |
| R     | Multitasking                | Liggend V                                                             |
|       |                             |                                                                       |

Afb. 3